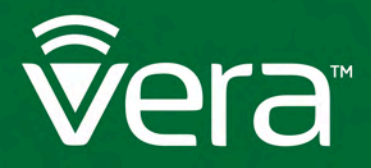

# VeraEdge Z-Wave Overview

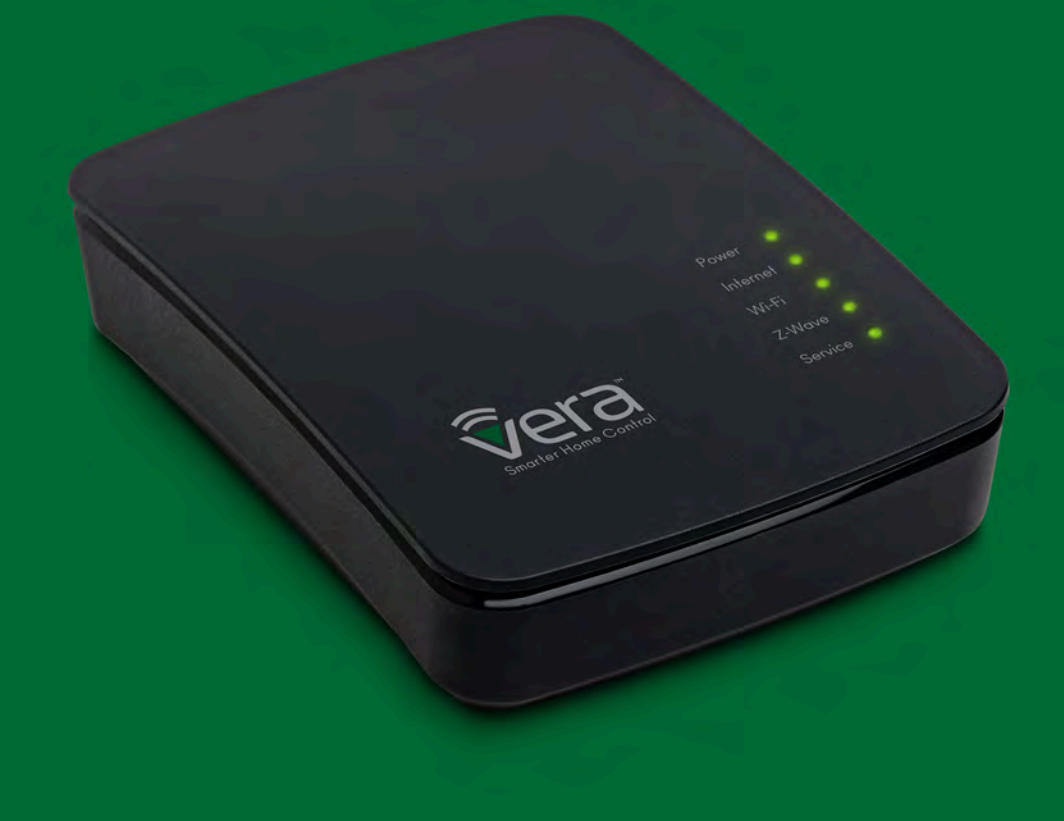

## Добавление и исключение

Ваш контроллер VeraEdge может работать с любыми устройствами Z-Wave: датчиками, оповещателями, дверными замками, термостатами и т.д. Всего существует больше тысячи устройств Z-Wave от разных брендов. Z-Wave это беспроводной протокол связи; на упаковке или в характеристиках устройства указано, использует ли оно Z-Wave. Перед началом использования с контроллером VeraEdge устройство должно быть подключено в систему Vera.

Помощник Custom Device Wizard доступен для избранных устройств, которые прошли серьезное тестирование на совместимость и качество в лабораториях Vera. Помощник Custom Device Wizard упрощает процесс добавления/исключения устройств и предоставляет дополнительные подсказки для каждого модуля.

Список таких устройств постоянно обновляется и доступен по адресу <u>http://getvera.com/compatibilitv/</u>

Для всех остальных устройств Z-Wave используется помощник Generic Device Wizard. Он доступен для каждой категории устройств (термостаты, сенсоры, оповещатели и т.д.)

Вначале, сразу после настройки контроллера VeraEdge, в интерфейсе Vera UI выберите раздел Устройства, затем Добавить устройство (Рис. 1-1 и 1-2).

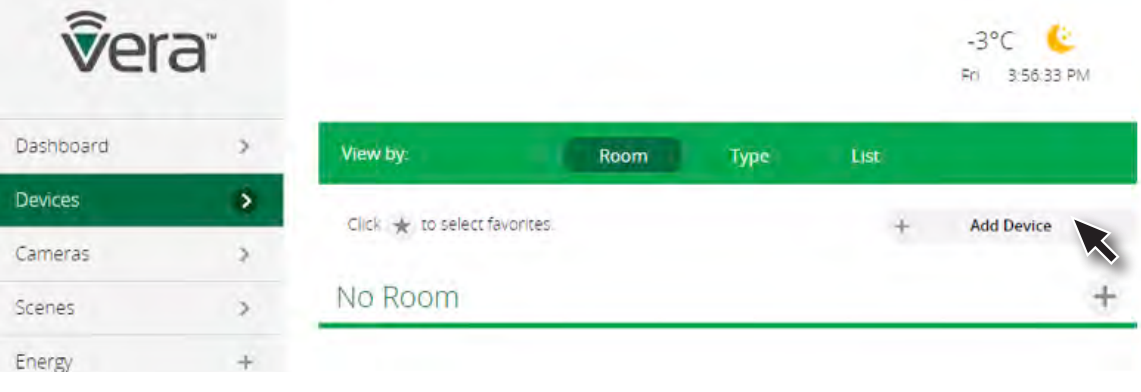

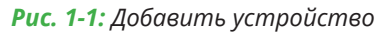

Devices

Cameras

Scenes

Energy

Settings

Apps

Login

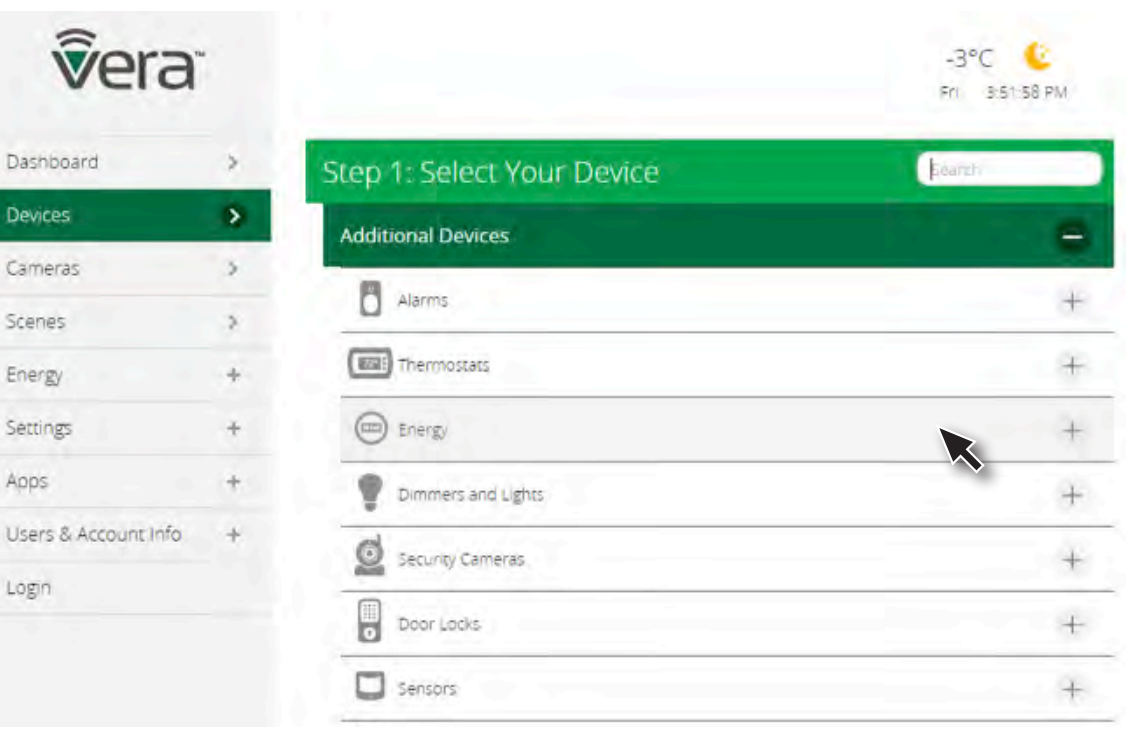

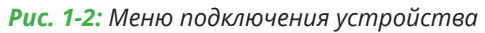

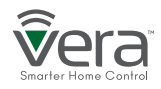

## Добавление/исключение устройств помощником Vera Custom Device

# Шаг 1

Выберите раздел Устройства и нажмите Добавить устройство.

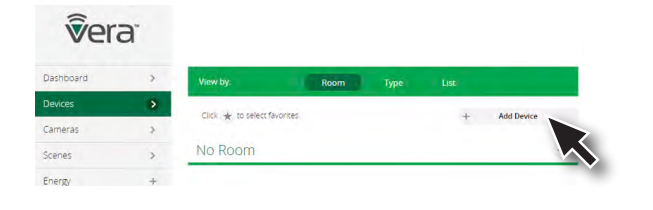

| Јаг | 2 |
|-----|---|
|     |   |

Нажмите на знак **«+»** в категории устройств, появится список устройств Vera **Custom Device**. Выберите устройство для подключения.

| vera                 | £  |                            |     |
|----------------------|----|----------------------------|-----|
| Dushboard            | ×  | Step 1: Select Your Device | are |
| Devices              |    | Additional Devices         |     |
| Cameras              |    | 8                          |     |
| Scenes               |    |                            | •   |
| Energy               | 1. | Sites                      | ģ   |
| Secings              | +  | Sirpi                      |     |
| Acps                 |    | Siler<br>inception:        |     |
| Users & Accourt info |    | Sep.                       |     |
| Logour               | a. | The mounts                 | +   |
|                      |    | 💬 tren                     | +   |
|                      |    | P Dimensind Lyris          | ÷.  |
|                      |    | G sectorCarries            | *   |

# Шаг З

Следуйте инструкциям Vera Custom Device Wizard для подключения устройства.

| vera                |    |                                                                                                    |
|---------------------|----|----------------------------------------------------------------------------------------------------|
| Ashboard            | 1  | Step 1: Select Your Device                                                                                                    |
| levices.            | 8  | Step 2: Pair Your Device                                                                                                    |
| Carrieras           | 50 | step 2. Ton Tour dense                                                                                                    |
| icenes              | ÷  | Plug the sizen into an outlier rear the view, was 5 seconds, and then press the button once. Sometimes 3 2 0 3<br>it takes a few attimpts.                                                                                         |
| inengy              |    |                                                                                                    |
| ieting:             |    | $\frown$                                                                                                    |
| koos                |    |                                                                                                    |
| sers & Account info |    |                                                                                                    |
| aput                | 4  |                                                                                                    |
|                     |    | If you are sure that you are following the instructions and have tried several times to make the device pair but it still<br>will not add, then perhaps the sheare was already added to another system and needs to be resit firm. |

После добавления нового устройства контроллер VeraEdge попросит переименовать устройство и выбрать комнату, в которой оно (будет) расположено.

Примечание: Если устройство уже было добавлено в другую Z-Wave сеть, то, прежде чем добавлять к VeraEdge, его необходимо исключить. Вам также может понадобится исключить устройство, если его не удалось добавить в сеть с первого раза. Нажмите кнопку Повторить, чтобы начать процесс исключения. Как только устройство было исключено из сети, добавление проходит как описано выше.

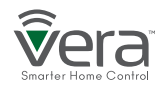

## Добавление/исключение устройств помощником Vera Generic Device

# Шаг 1

**v**era<sup>\*</sup>

Выберите раздел Устройства и нажмите Добавить устройство.

No Room

# Шаг 2

Нажмите на знак **«+»** в категории устройств, появится список устройств Vera Custom Device. Если вашего устройства в нем нет, выберите **Generic Device**.

# Шаг З

Следуйте инструкциям Vera Generic Device Wizard для подключения устройства.

| vera                 | a: |                            |             | vera                  | 5 |                                                                                                    |
|----------------------|----|----------------------------|-------------|-----------------------|---|----------------------------------------------------------------------------------------------------|
| Dashboard            |    | Step 1: Select Your Device | (9-11 - 12) | Distribuird           |   | Stree 1. Colort Vour Device                                                                                   |
| Devices              | •  | Additional Devices         |             | Design                |   | Step 1: Select roor Device                                                                                    |
| Cemeras.             | 9  | 8                          |             | Cameras               |   | Step 2: Pair Your Device                                                                                      |
| Scenes               |    | L Aarms                    |             | Scenes                |   | Make sure that your package has all the required items (device, cords, batteries, manual, etc) before 🛛 👔 🦿 🥼 |
| Erengy               |    | Thermostats                | 141         | FORM                  |   | becade all to the user state                                                                                  |
| Settings             | 1  | (in the set                | 8           | Sections.             |   | Press the Next button to set the controller in include mode                                                   |
| Apps                 |    | P Denversand Lyna          | +           | Apps.                 |   | fo                                                                                                    |
| Users & Account info |    | C secretaries              | +           | Lisers & Account Info |   |                                                                                                    |
| Logout               |    | Door Lacke                 |             | Logout                | 2 |                                                                                                    |
|                      |    | Sentors                    |             |                       |   |                                                                                                    |
|                      |    | and mit                    |             |                       |   |                                                                                                    |
|                      |    | 10 Care Devices            |             |                       |   |                                                                                                    |
|                      |    | 10 Gamere Davies           |             |                       |   |                                                                                                    |
|                      |    | To water and               | 2           |                       |   |                                                                                                    |

После добавления нового устройства контроллер VeraEdge попросит переименовать устройство и выбрать комнату, в которой оно (будет) расположено.

Примечание: Если устройство уже было добавлено в другую Z-Wave сеть, то, прежде чем добавлять к VeraEdge, его необходимо исключить. Вам также может понадобится исключить устройство, если его не удалось добавить в сеть с первого раза. Нажмите кнопку Повторить, чтобы начать процесс исключения. Как только устройство было исключено из сети, добавление проходит как описано выше.

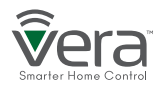

## Кнопки VeraEdge

#### A Sync

Чтобы провести подключение устройств вручную, нажмите кнопку Sync на корпусе контроллера. Чтобы выйти из режима добавления, нажмите кнопку Sync еще раз. Для исключения устройства Z-Wave из сети зажмите кнопку Sync на 3 секунды. (Рис. 2-1)

#### B WPS

Подключение устройств к Wi-Fi простым нажатием кнопки. (Рис. 2-1)

#### C Reset

Контроллер VeraEdge можно вернуть к заводским настройкам, если зажать кнопку Reset на 20 секунд. Информация о Z-Wave сети будет удалена, идентификатор контроллера Home ID изменится, данные аккаунта и настройки будут удалены с контроллера.

Данные удаляются только с контроллера, но не из облачной базы данных.

Если зажать кнопку Reset на 10 секунд, то будет удалена только информация о Z-Wave сети, а все остальные пользовательские настройки будут сохранены. (Рис. 2-1)

Примечание: используйте эту процедуру только если центральный контроллер утерян или вышел из строя.

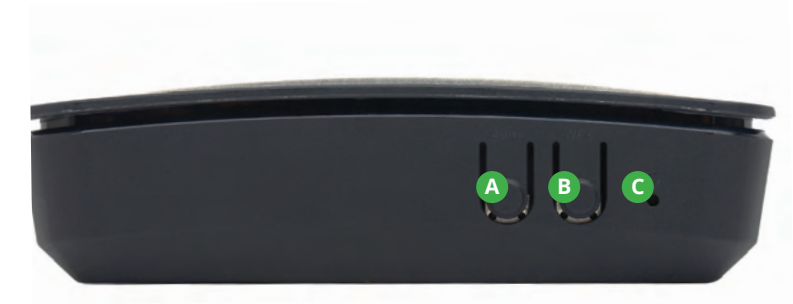

Рис. 2-1: VeraEdge вид слева

## Расширенные функции Z-Wave

Расширенный функционал обычно требуется для специфических (и редких) ситуаций, профессиональным инсталляторам для создания больших систем, разработчикам оборудования и ПО.

Вам может понадобиться доступ к расширенному функционалу, если из-за проблем в сети её необходимо перестроить, если вы хотите перейти на другую модель контроллера Vera, если необходимо настроить доступ к вашему контроллеру VeraEdge с другого устройства или в других специальных ситуациях.

Чтобы попасть в Расширенные функции Z-Wave, выберите Настройки Z-Wave в разделе Настройки. Выберите вкладку Расширенные.(Рис. 3-1)

#### Вам будут доступны следующие расширенные функции Z-Wave:

C6poc cemu Z-Wave

Все пользовательские настройки будут удалены, идентификатор контроллера Home ID изменится.

Копирование Z-Wave сети с центрального контроллера Позволяет скопировать всю информацию о Z-Wave сети с центрального контроллера сети, может использоваться для воспроизведения данных сети на новом контроллере.

#### G Переключение контроллера

Приказывает VeraEdge передать роль центрального (primary) контроллера другому Z-Wave контроллеру, который становится ведущим или центральным (primary), а VeraEdge получает роль вторичного (secondary) контроллера. Это значит, что после переключения новый контроллер выполняет функции настройки сети и получает роль SUC/SIS (технический термин Z-Wave). Обычно Vera является и центральным контроллером, и SUC/SIS сети.

| vera            | a. |                                                | -3°C 😢<br>Fri 3:40:42 PM |
|-----------------|----|------------------------------------------------|--------------------------|
| Dashboard       | >  | 7 Mayo Sottings                                |                          |
| Devices         | >  | Z-wave Settings                                |                          |
| Cameras         | >  | Options Advanced                               |                          |
| Scenes          | >  | A eset Z-Wave network                          | GO                       |
| Energy          | +  | B opy Z-Wave network from a primary controller | GO                       |
| Settings        | •  | Ciontroller shift                              | GO                       |
| Rooms           | >  | Reset Z-Wave chip                              | GO                       |
| Customer Care   | >  | Ger network undere from SUC/SIS                | 60                       |
| Location        | >  |                                                |                          |
| Net & Wi-fi     | >  | - Backup Z-Wave Network                        | GO                       |
| Backup          | >  | Reload Engine                                  | GÓ                       |
| Logs            | >  |                                                |                          |
| Z-Wave Settings | >  |                                                |                          |

Рис. 3-1: Вкладка Расширенные

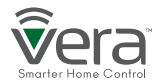

## Расширенные функции Z-Wave

#### 🕑 Сброс платы Z-Wave

Плата Z-Wave переподключается к системе.

#### 🕒 Получить обновления сети от SUC/SIS

Запрашивает данные сети с центрального контроллера и обновляет их на вторичном. Эта функция используется, если Vera вторичный контроллер.

#### 👂 Резервная копия Z-Wave cemu

VeraEdge может сохранять резервную копию сети и настроек для последующего развертывания на другом контроллере. Процедура описана на странице:

http://support.getvera.com/customer/portal/articles/2345058

#### Режим обучения

Добавление контроллера в существующую Z-Wave сеть. Последовательность в веб-интерфейсе VeraEdge:

#### Настройки > Настройки Z-Wave > Расширенные > «Копировать сеть Z-Wave с центрального контроллера»

Это переведёт контроллер в режим обучения и переключит на роль вторичного. Теперь контроллер может получать данные с центрального контроллера и работать с устройствами сети через него.

#### Воспроизведение

Добавление контроллера и передача данных сети Z-Wave на него. Последовательность в веб-интерфейсе VeraEdge:

#### Настройки > Настройки Z-Wave > Расширенные > «Переключение контроллера»

Все устройства будут скопированы на новый контроллер. Функция используется для передачи данных сети с одного контроллера на другой. с Воспроизведением новый контроллер получает роль центрального.

| vera            | a. |                                               | -3°C 😢<br>Fri 3:40:42 PM |
|-----------------|----|-----------------------------------------------|--------------------------|
| Dashboard       | >  | 7 Mayo Sottings                               |                          |
| Devices         | >  | Z-wave settings                               |                          |
| Cameras         | >  | Options Advanced                              |                          |
| Scenes          | >  | Reset Z-Wave network                          | GO                       |
| Energy          | +  | Copy Z-Wave network from a primary controller | 60                       |
| Settings        | •  | Controller shift                              | GO                       |
| Rooms           | >  | Deset Z-Wave chip                             | GO                       |
| Customer Care   | >  | Ever network update from SUC/SIS              | 50                       |
| Location        | >  |                                               |                          |
| Net & Wi-fi     | >  | C C C C C C C C C C C C C C C C C C C         | GO                       |
| Backup          | >  | Reload Engine                                 | 60                       |
| Logs            | >  |                                               |                          |
| Z-Wave Settings | >  |                                               |                          |

Рис. 3-1: Вкладка Расширенные

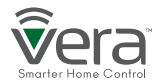

### Расширенные функции Z-Wave

#### Обработка Basic Command Class

Обработка основных команд (Basic Command Class) контролируется Vera и не сопоставляется с обработкой других классов команд.

Больше информации по адресу:

http://wiki.mios.com/index.php/ZWave\_Basic\_Command\_Class\_Mapping

#### Поддержка Association Command Class

VeraEdge поддерживает Lifeline Association Command Class.

ID группы: 1 - lifeline Количество нод в группе: 1

Больше информации по адресу: http://wiki.mios.com/index.php/Association

#### Поддержка разных производителей в одной сети

Контроллер может быть добавлен и работать в любой Z-Wave сети с любыми другими сертифицированными устройствами от других производителей. Все модули с постоянным питанием выступают в роли репитеров сигнала независимо от вендора, увеличивая покрытие и надежность сети.

#### Поддержка команд Z-Wave

Команды Z-Wave можно отправлять с помощью Vera API. Можно отправить определенную команду конкретному модулю через HTTP запрос.

Больше информации по адресу:

http://wiki.mios.com/index.php/Luup\_UPnP\_Variables\_and\_Actions# ZWaveNetwork1

Для отправки команды вам нужно добавить в запрос номер устройства (Node ID) и класс команд (Command Class).

Например, чтобы отправить устройству 3 команду BASIC\_SET со значением 00, команда выглядит так:

http://**GATEWAY\_IP**/port\_3480/data\_request?id= action&DeviceNum=1&serviceId=urn: micasaverde-com:serviceId:ZWaveNetwork1&action= SendData&**Node**=3&**Data**=0x20-0x01-0x00

GATEWAY\_IP адрес контроллера в локальной сети. Node значение Node ID устройства. Data передаваемые данные, содержат класс команды для устройства.

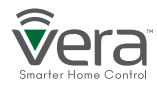

# vvvera®

# VeraEdge

#### Контроллер умного дома

# Поздравляем!

Добро пожаловать в систему умного дома Vera. Контроллер VeraEdge ваш проводник в мир простоты и спокойствия дома.

В этой коробке:

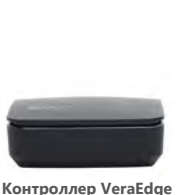

# Блок питания

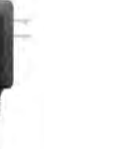

Кабель Ethernet

#### Сзади Power Ethernet USB

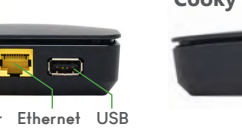

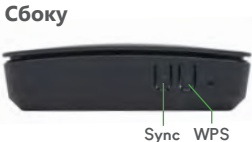

# Детальный взгляд

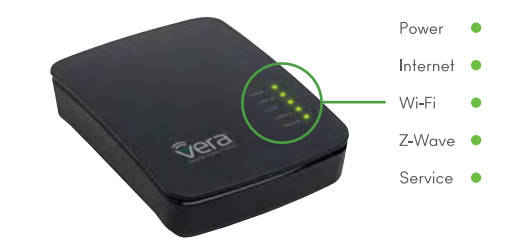

# Помощь и техподдержка

Support.getvera.com
↓ +1(866)-966-2272
Support@getvera.com

QSG-VERAEDGEV1

## Установка

- Подключите VeraEdge к Wi-Fi poymepy (или другому устройству, предоставляющему выход в интернет) комплектным Ethernet кабелем.
- Подключите блок питания к VeraEdge. У контроллера нет кнопки включения, поэтому он запустится сразу после подключения питания.

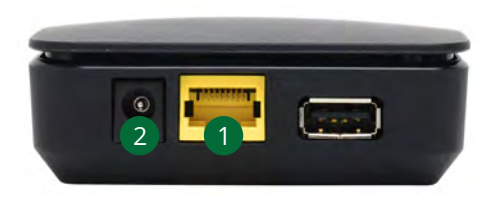

Для настройки контроллера перейдите на home.getvera.com

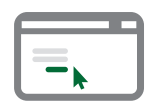

*Если вы впервые используете Vera*, нажмите

"I have a new gateway to setup!"

внизу экрана. Затем выберите свой контроллер из выпадающего меню.

Если у вас уже есть аккаунт,

войдите в него и нажмите

#### "Add another controller"

на следующем экране. Затем выберите свой контроллер из выпадающего меню.

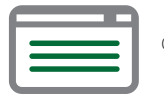

Следуйте инструкциям по настройке